# 小白智能摄像机云台版 TM16 使用说明书

V1.1

# 目录

| —        | 硬件设备的安装          | 4 |
|----------|------------------|---|
|          | 1.1 路由器安装        | 4 |
|          | 1.2 摄像机安装        | 4 |
| <u> </u> | 软件设备的连接          | 6 |
|          | 2.1 语音连接         | 6 |
|          | 2.2 软件连接         | 6 |
|          | 2.2.1 下载 APP 并注册 | 6 |
|          | 2.2.2 连接 WiFi    | 7 |
|          | 2.2.3 连接成功       | 9 |
| 三、       | 功能使用介绍1          | 1 |
|          | 3.1 移动侦测及云端存储1   | 2 |
|          | 3.2 SD 卡存储及回放1   | 3 |
|          | 3.3 云存储购买1       | 4 |
|          | 3.4 摄像头设置1       | 5 |
|          | 3.5 报警设置1        | 6 |

| 四、 | 常见问题处理18                   |
|----|----------------------------|
|    | 4.1 小白智能摄像机云台版 TM16 清晰度?18 |
|    | 4.2 云台使用有哪些注意事项?18         |
|    | 4.3 为什麽需要存储卡?18            |
|    | 4.4 如何为摄像机选配存储卡?18         |
|    | 4.5 如何安装存储卡?18             |
|    | 4.6 什么是移动侦测?19             |
|    | 4.7 摄像机支持的温度是多少?19         |
|    | 4.8 摄像机怎么配网?19             |
|    | 4.9 摄像机是否支持倒装?19           |
|    | 4.10 摄像机适合在哪些场景下使用?19      |

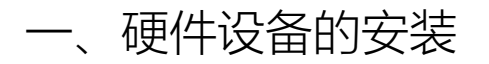

1.1 路由器安装

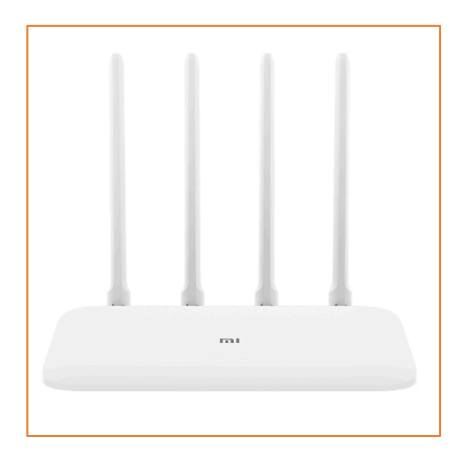

路由器

注:路由器安装时,网络名称不能设置成中文名,不支持光猫路由一体机,不 支持双频合一,仅支持连接 2.4GHz 的 WiFi。

1.2 摄像机安装

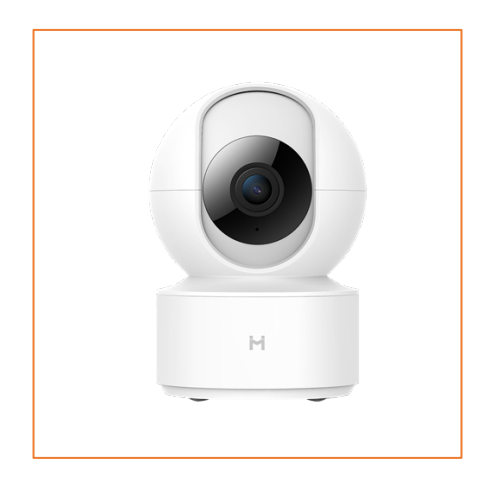

小白智能摄像机云台版 TM16

注:本产品支持正放和倒装,倒装时请配合包装盒内的上墙安装包使用。如

下:

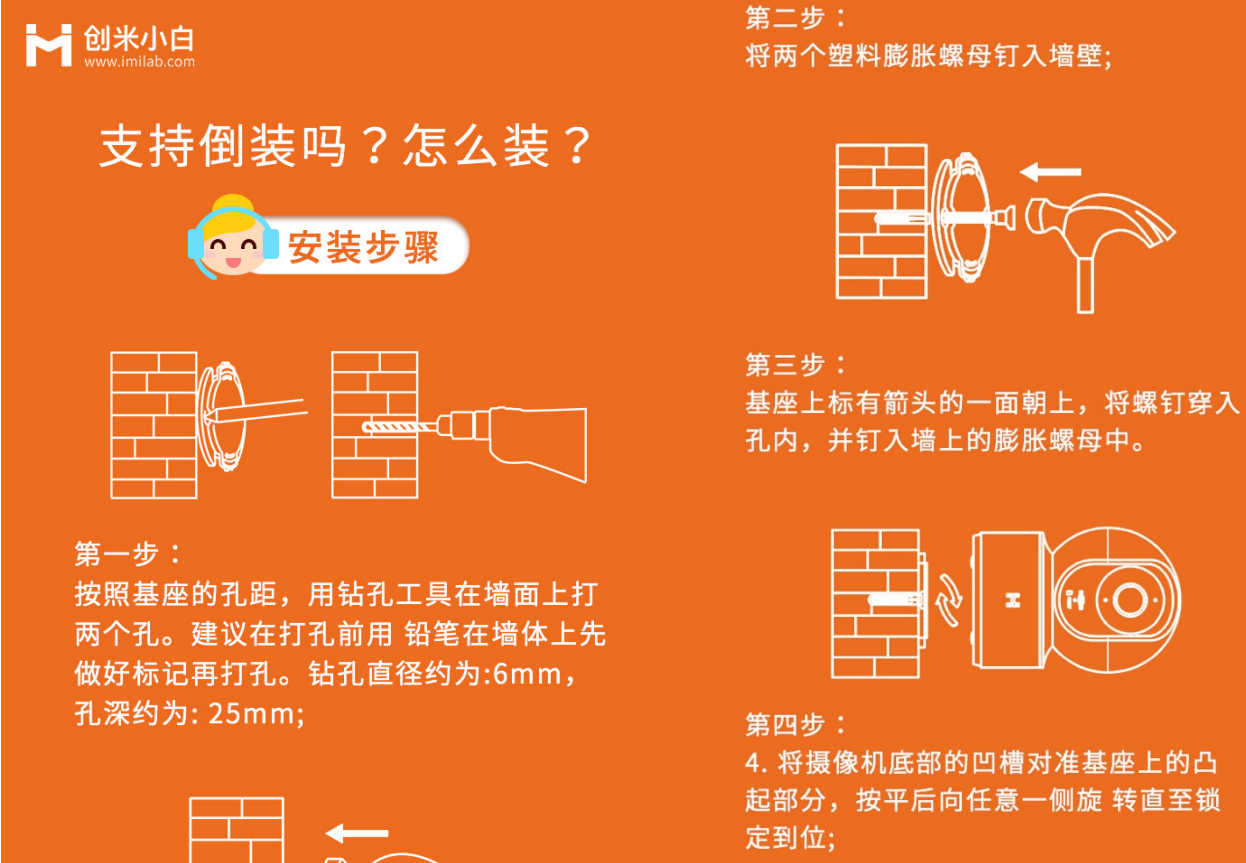

挂墙安装注意事项:

安装墙面需要至少能够承受摄像机总重量的3倍以上。

# 二、软件设备的连接

## 2.1 语音连接

语音对"天猫精灵 CC"说:"天猫精灵 ,找队友",等待天猫精灵找到摄像机,回 答"是",即可进入连接状态。

## 2.2 软件连接

## 2.2.1 下载 APP 并注册

下载并注册"天猫精灵 APP",点击"我的"-"添加智能设备",点击右上角的"扫描" 按钮,扫描设备底部二维码,即可进入配网流程。

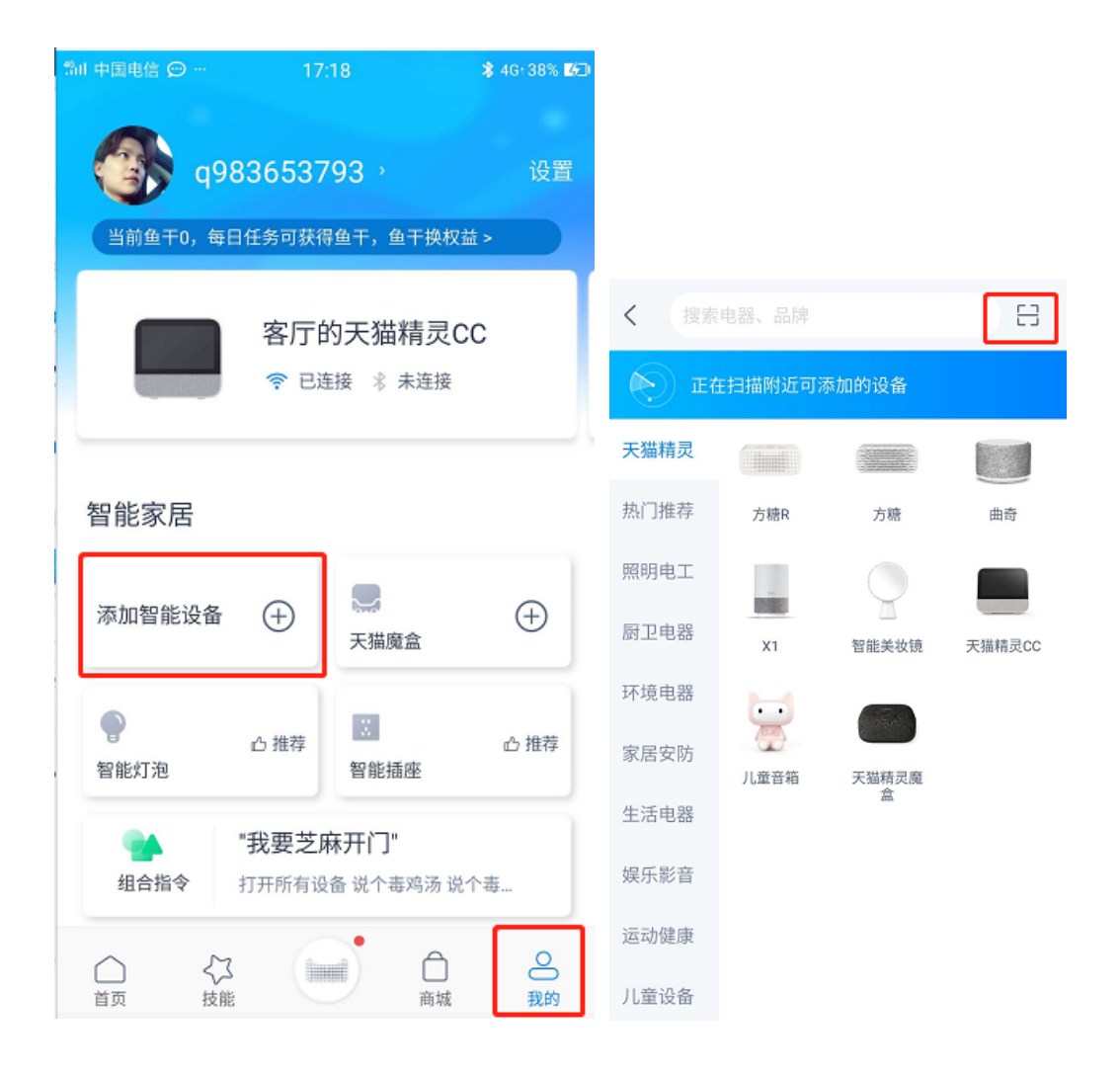

#### 2.2.2 连接 WiFi

输入正确的 WiFi 账号密码(注意不能使用 5G WiFi),点击"下一步";按照提示 重置设备后,确认摄像机黄灯闪烁后,点击"我确定,下一步"按钮后,进入摄 像机配对中,耐心等待一会,即可配网成功,点击"进入设备详情"界面后,即 可使用摄像机(若配网失败,重新插拔一下电源或重置摄像机后重连即可)。

| <<br>输入 Wi-Fi 密码                                 |                     |   |          |                  |  |
|--------------------------------------------------|---------------------|---|----------|------------------|--|
| (((-                                             | 🤝 Jiaojiao          |   |          |                  |  |
| f                                                |                     |   |          | Ø                |  |
| 目前暂不支持 5G 频段的 Wi-Fi<br>请使用 2.4G 频段的 Wi-Fi<br>下一步 |                     |   |          |                  |  |
| B                                                | ::                  |   | Q        | $\sim$           |  |
| %                                                | 1                   | 2 | 3        | $\langle \times$ |  |
| -                                                | 4                   | 5 | 6        |                  |  |
| +                                                | 7                   | 8 | 9        | @                |  |
| 符                                                | $\langle h \rangle$ | 0 | <u> </u> | _                |  |

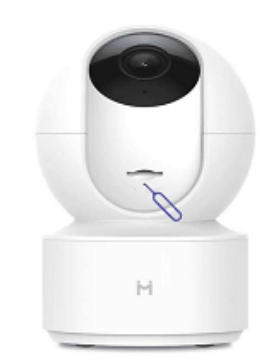

添加新设备

通电后,请使用针插入摄像机的重置孔,保持3秒左右, 至指示灯变为黄色,即重置成功; 随后听到"等待连接"提示音,即进入配网模式

| 请确认设备进入配网状态。 |  |
|--------------|--|
| 我确定,下一步      |  |
| 设备状态不对? 查看帮助 |  |

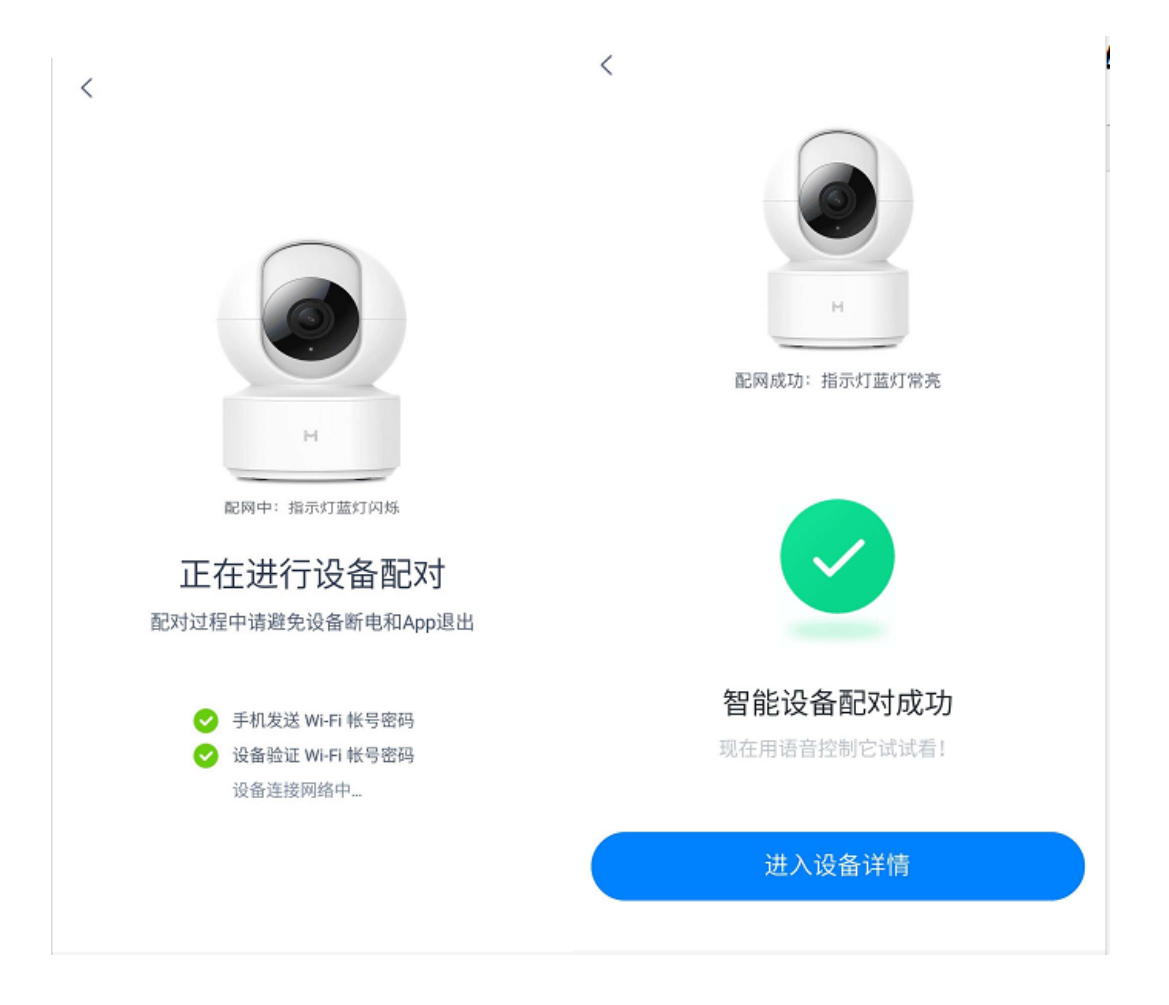

## 2.2.3 连接成功

配网成功后,在"天猫精灵 APP"中,点击"我的",在智能家居中找到"摄像头", 点击后可看到下图界面;

可点击"设备名称"按钮,为摄像机选择设备位置和设备别名。

语音对"天猫精灵 CC"说下图中的指令,可控制摄像机向上、下、左、右转动, 查看摄像机和退出播放;

| ி∥中国电信 💬 ··· 15:43 \$ 46 18% 🕼                    | < 设备详情                                                          |
|---------------------------------------------------|-----------------------------------------------------------------|
| q983653793 ,     设置       当前鱼干0,每日任务可获得鱼干,鱼干换权益 > |                                                                 |
| 客厅的天猫精灵CC<br>令 已连接 ※ 未连接                          | <b>摄像头</b><br>▲ 阿里智能                                            |
|                                                   | <b>设备名称</b> 未设置的小白智能摄像机云台版TM16 >                                |
| 智能家居                                              | 论 控制设备时,可通过设备的「位置」或「别名」进行控制,<br>如有相同「位置」和「别名」的设备存在时,将会同步操<br>作。 |
| 添加智能设备 (十) 💭 (十)<br>天猫魔盒                          | 您可以这样说                                                          |
|                                                   | 查看和退出                                                           |
| 通線头 通線头                                           | "我想看摄像头"                                                        |
|                                                   | "退出播放"                                                          |
| 智能灯泡                                              | 角度调节                                                            |
|                                                   | "摄像头向左转"                                                        |

# 三、功能使用介绍

点击"进入设备控制面板"后,进入实时浏览界面,可做操作为:切换清晰度 (默认流畅,可切换至高清),静音,录像,双向语音通话、截图(录像和截图 会存至系统相册),云台控制,拖动画面控制角度和横屏,横屏时也可做以上操 作(横屏时仅可拖动画面来控制角度);

点击"口令",可查看如何语音控制摄像机。

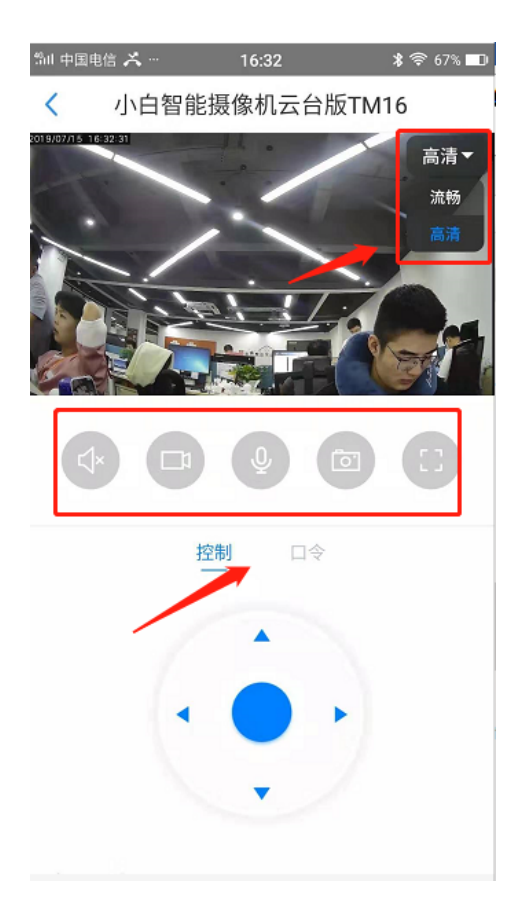

![](_page_11_Picture_0.jpeg)

# 3.1 移动侦测及云端存储

点击"云端图库"按钮,可查看人形和移动的报警图片和报警视频;点击右上角的"刷新"按钮,可刷新界面查看最新报警图片;点击"选择"按钮,可多选报警照片进行删除。

![](_page_11_Picture_3.jpeg)

#### 3.2 SD 卡存储及回放

将摄像机的头往上转动一点,即可看到 SD 卡插口,插入 SD 卡后,点击"卡录像"按钮,进入 SD 卡界面。

时间条红色区域,代表此时间段内有录像,拖动至此位置,点击播放按钮,即 可查看,可做操作为静音,暂停,截图,录像和全屏;

![](_page_12_Picture_3.jpeg)

点击后可查看存储状态,总存储容量和剩余存储容量;

可点击"格式化存储卡"按钮,对存储卡进行格式化,注意会删除存储卡中的所有内容。

| < 摄像头  |        |           |
|--------|--------|-----------|
|        | 流畅▼    |           |
| 设置     | <      | 储存卡       |
| 云存储购买  | >      |           |
| 摄像头设置  | 存储状态   | 正常        |
|        | 总存储容   | 29.79GB   |
| 侦测灵敏度  | > 剩余存储 | 容量 2.35GB |
| 侦测开启时段 | >      |           |
| 储存卡    | 正常 >   | 格式化存储卡    |

3.3 云存储购买

默认赠送3个月免费7天云存储;

| 해비中国电信 ᄎ …   | 16:27            | \$ ج. 68% 💶 |
|--------------|------------------|-------------|
| <            | 云存储购买            |             |
| 录像保存(循环)     | 套餐类型             | 价格          |
| 230<br>7天    | 3个月              | ¥0 36       |
| 敬请期待<br>7天   | 年套餐              | ¥99 144     |
|              |                  | - 1 +       |
| ① 云存储服务有效期 2 | 019.06.13-2019.0 | 9.13        |
|              |                  |             |
|              |                  |             |
|              |                  |             |
|              | 已领取              |             |

# 3.4 摄像头设置

状态灯开关:关闭后设备上的灯熄灭;

日夜模式:默认为自动,即到了晚上会自动切换至夜视模式,白天自动切换回 正常模式,也可选择始终日间或者始终夜间;

视频画面翻转:默认为正常,若用户将摄像机倒装后,可选择翻转,摄像机画面即可自动翻转过来;

云台校准:点击后,若云台位置有偏差,点击此功能后,位置会正确;

重启设备:设备遇到任何问题均可重启试下是否恢复。

![](_page_15_Picture_1.jpeg)

## 3.5 报警设置

画面变化侦测灵敏度:默认为高灵敏度,可调整为低灵敏度,若选择关闭,则 代表关闭报警功能;

事件上报频率:默认为高频,若觉得报警照片太多频率太高,可调整为中频或低频;

时间提醒时段:可选择每日报警的提醒时间段,如开启时间设置为早上8点, 关闭时间设置为晚上18点,即代表仅在8:00至18:00之间才会录制报警图片。

| 🛍 中国电信 👗 … | 16:41 | 🕽 65% 🖚 |
|------------|-------|---------|
| <          | 报警设置  |         |
|            |       |         |
| 报警开关       |       | -0      |
|            |       |         |
| 画面变化侦测灵    | 敏度    | 高灵敏度 >  |
| 声音侦测灵敏度    |       | 关闭 〉    |
| 事件上报频率     |       | 高频 >    |
| 侦测开启时段     |       | >       |

## 四、常见问题处理

4.1 小白智能摄像机云台版 TM16 清晰度?

小白智能摄像机最高分辨率为 1920\*1080, 200 万像素。

4.2 云台使用有哪些注意事项?

请勿人为转动摄像机云台,这样容易使摄像机受到损害,易造成云台功能出现 问题。

4.3 为什麽需要存储卡?

摄像机插入存储卡后,存储卡将您的直播视频保存在卡上,您可回看之前的视频。

4.4 如何为摄像机选配存储卡?

摄像机出厂时无自带存储卡,需要您单独购买。请尽量使用高速存储卡,建议选择带有 Class10、U1、U3 速度标志的产品,推荐使用行车记录仪专用存储 卡。

本款摄像机支持最小4G,最大256G的存储卡。

4.5 如何安装存储卡?

当您购买了存储卡后,将摄像机转头中间部分向上拨动,您将会看到存储卡的 卡槽,请将存储卡正面向上插入其中即可。

#### 4.6 什么是移动侦测?

移动侦测是通过摄像头采集得到的图像上传至阿里云端,再按照一定算法进行 计算和比较,当画面有变化时,给出提醒并进行截图。

#### 4.7 摄像机支持的温度是多少?

-10°~50°

4.8 摄像机怎么配网?

1. 语音对"天猫精灵 CC"说:"天猫精灵 ,找队友",根据提示操作即可连接成功。

2.通过"天猫 APP"配网:下载并打开"天猫精灵 APP",扫描设备底部二维码后, 根据提示操作即可连接成功。

4.9 摄像机是否支持倒装?

支持。在"天猫精灵 APP"的设置中,将摄像机画面设置为"翻转",即可正常观看和操控。

4.10 摄像机适合在哪些场景下使用?

本产品适用于任何有看护及安防需求的室内环境,例如:客厅,厨房,卧室, 小超市,小商铺。